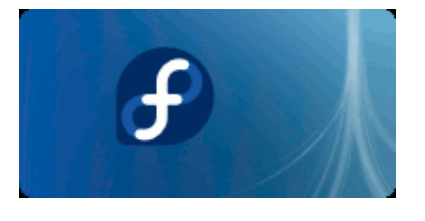

# Install Fedora 8 (Werewolf) on Windows XP with Qemu. The Complete Tutorial

#### 1. FETCH AND INSTALL QEMU

Qemu home site is: http://fabrice.bellard.free.fr/qemu/

Last version on windows as of today is qemu-0.9.0-windows: http://www.h7.dion.ne.jp/~qemu-win/

# 2. FETCH THE BOOT.ISO FEDORA 8 IMAGE:

A complete list of mirrors for downloading Fedora 8 can be found here: http://mirrors.fedoraproject.org/

Select the boot.iso file under i386/os/images/.

For example:

http://ftp.funet.fi/pub/mirrors/fedora.redhat.com/pub/fedora/linux/releases/8/Fedora/i386/os/images/boo t.iso

# 3. CREATE A BLANK VIRTUAL DISK FOR FEDORA 8

In a windows command windows use the following command:

qemu-img create myimage.img mysize

#### For example for a 10 G disk image:

```
..\bin\qemu-img.exe create fedora8.img 10G
Formating 'fedora8.img', fmt=raw, size=10485760 kB
```

# 4. USE NETINSTALL WITH THE BOOT.ISO IMAGE

#### 4.1 START QEMU WITH THIS IMAGE:

qemu.exe -L Bios -m 256 -hda Images\fedora8.img -soundhw all -localtime -M
pc -net nic,model=ne2k\_pci -net user -no-acpi -boot d -cdrom Images\bootF8.iso

#### Option description:

| -L Bios                               | Local path of all BIOS relatively to the Qeme.exe file                                                                                                    |
|---------------------------------------|----------------------------------------------------------------------------------------------------|
| -m 256                                | Memory is set to 256 Mbytes                                                                                                    |
| -hda Images\fedora8.img               | First hard drive is the image created in step above<br>(warning: since Fedora 7 all drives – including ATA<br>– are detected as SCSI. Here the disk will be <b>sda</b><br>in Fedora) |
| -net nic,model=ne2k_pci -<br>net user | Network card is a NE2000-PCI in Qemu user mode                                                                                                    |

|                                      | network                                                                |
|--------------------------------------|------------------------------------------------------------------------|
| -boot d -cdrom<br>Images\boot-F8.iso | Boot from CDROM (d) and use the downloaded iso file as the cdrom image |

The cdrom image should start automatically:

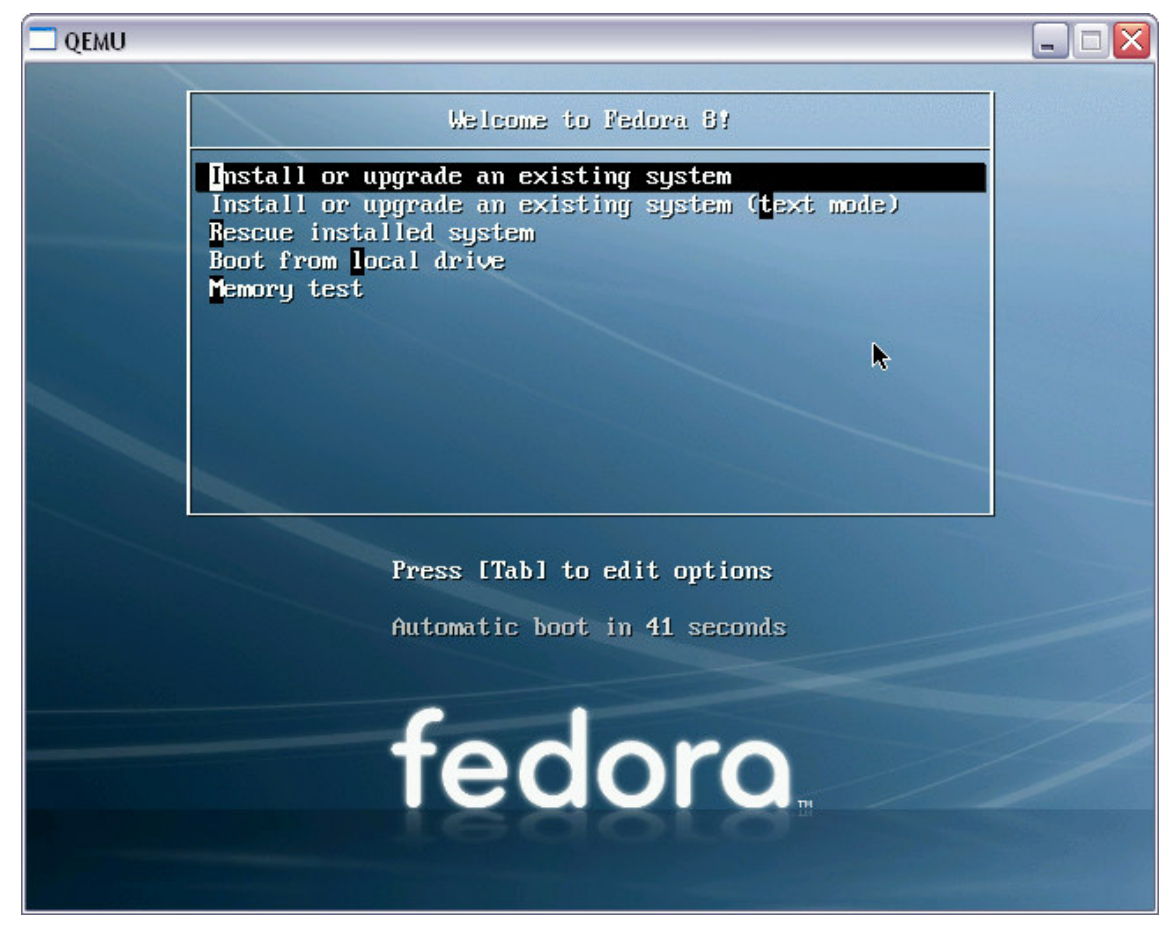

Choose "Install or upgrade an existing system"

#### 4.2 ANACONDA INSTALLER

The anaconda installer is then starting:

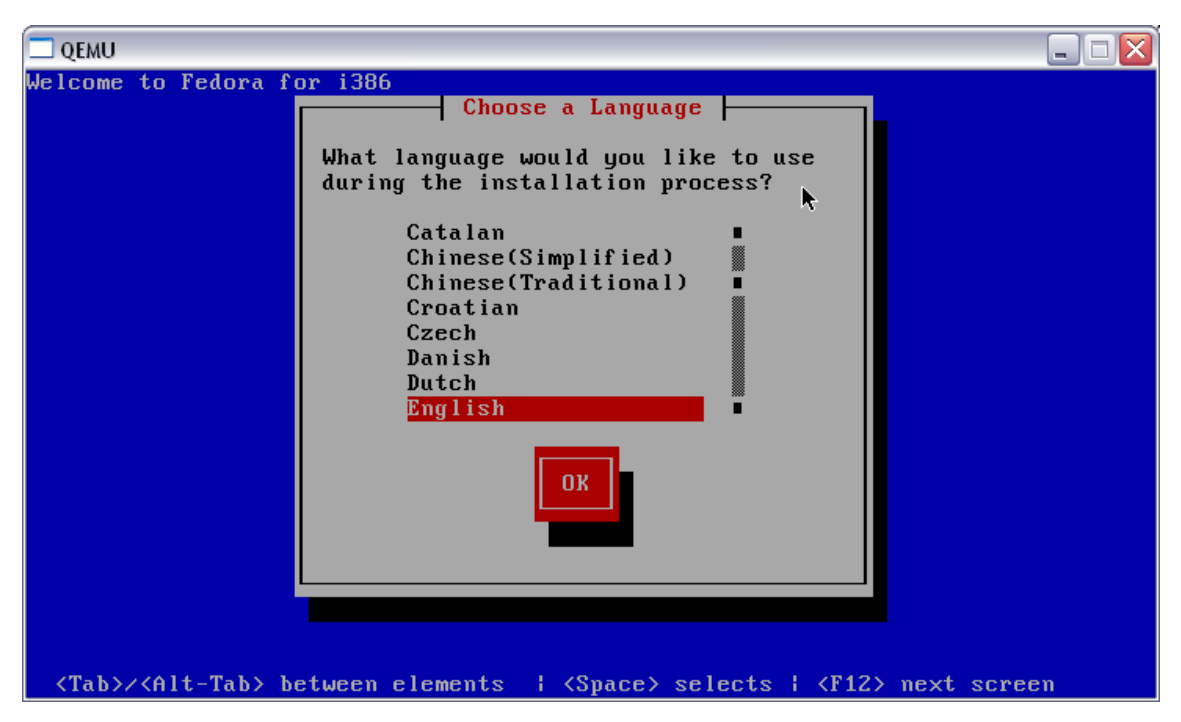

Choose your language (French for me).

Choose the keyboard:

| 🗖 QEMU - Press Ctrl-Alt to exit grab 📃 🗆 🔯                                                                             |
|----------------------------------------------------------------------------------------------------|
| Bienvenue dans Fedora                                                                                                  |
| Type de clavier                                                                                                    |
| Quel type de clavier utilisez-vous ?                                                                                   |
| et I                                                                                                    |
| fi-latin1                                                                                                    |
| fr ∎<br>fr CH                                                                                                    |
| fr_CH-latin1                                                                                                    |
| fr-latin9                                                                                                    |
| OK Précédent                                                                                                    |
|                                                                                                    |
|                                                                                                    |
| <pre><tab>/<alt-tab> Changer d'élément   <espace> Sélectionner  <f12> Écran suiva</f12></espace></alt-tab></tab></pre> |

Installation method: choose HTTP or FTP (FTP works sometimes better):

| □QEMU<br>Bienvenue dans Fedora       | 2                                                                                                    |                 |
|--------------------------------------|----------------------------------------------------------------------------------------------------|-----------------|
|                                      | Méthode d'installation<br>Quel type de support contient<br>les paquetages à installer ?<br>CD/DVD local<br>Disque dur<br>Répertoire NFS<br>FTP<br>HTTP<br>OK<br>Précédent |                 |
| <tab>∕<alt-tab> Chan</alt-tab></tab> | ger d'élément ¦ <espace> Sélectionner ¦<f1;< td=""><td>2&gt; Écran suivan</td></f1;<></espace>                                                                            | 2> Écran suivan |

<u>TCP/IP configuration</u>: remove IPv6 and choose "Dynamic IP Configuration" DHCP as this will be provided to the running anaconda by Qemu (See "3.7.3 Using the user mode network stack" from the Qemu documentation):

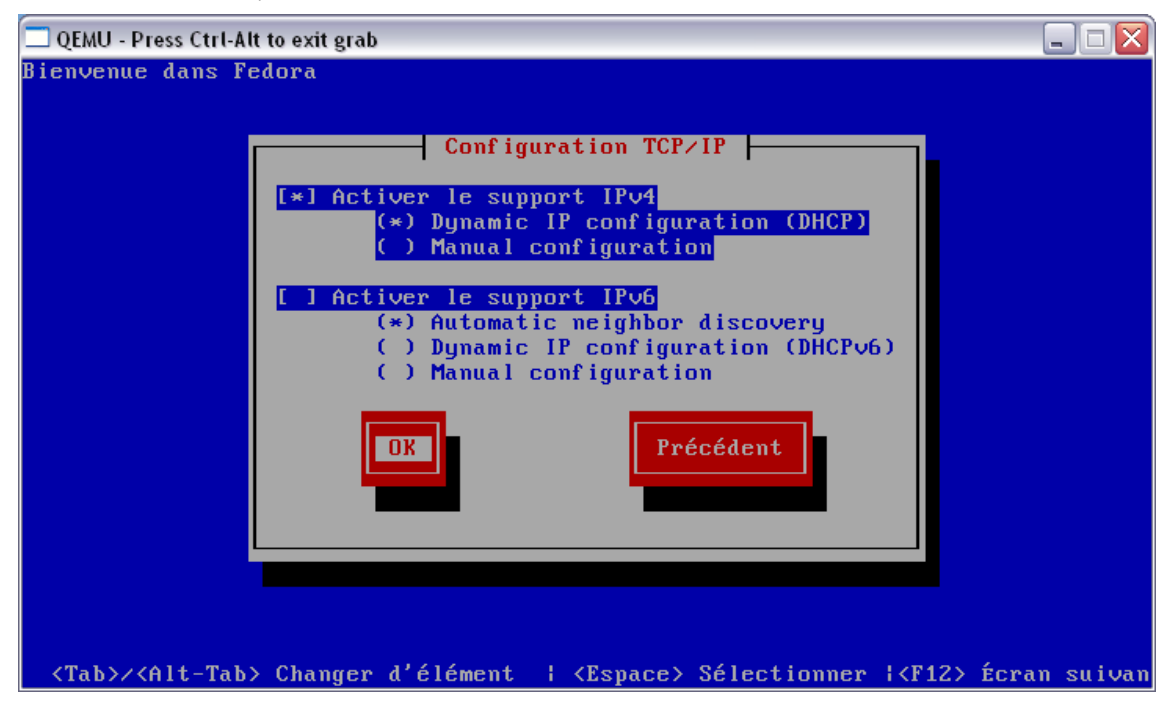

<u>HTTP Configuration</u>: select the source web site (for example <u>ftp.funet.fi</u>) and the complete path up to "/**os**/".

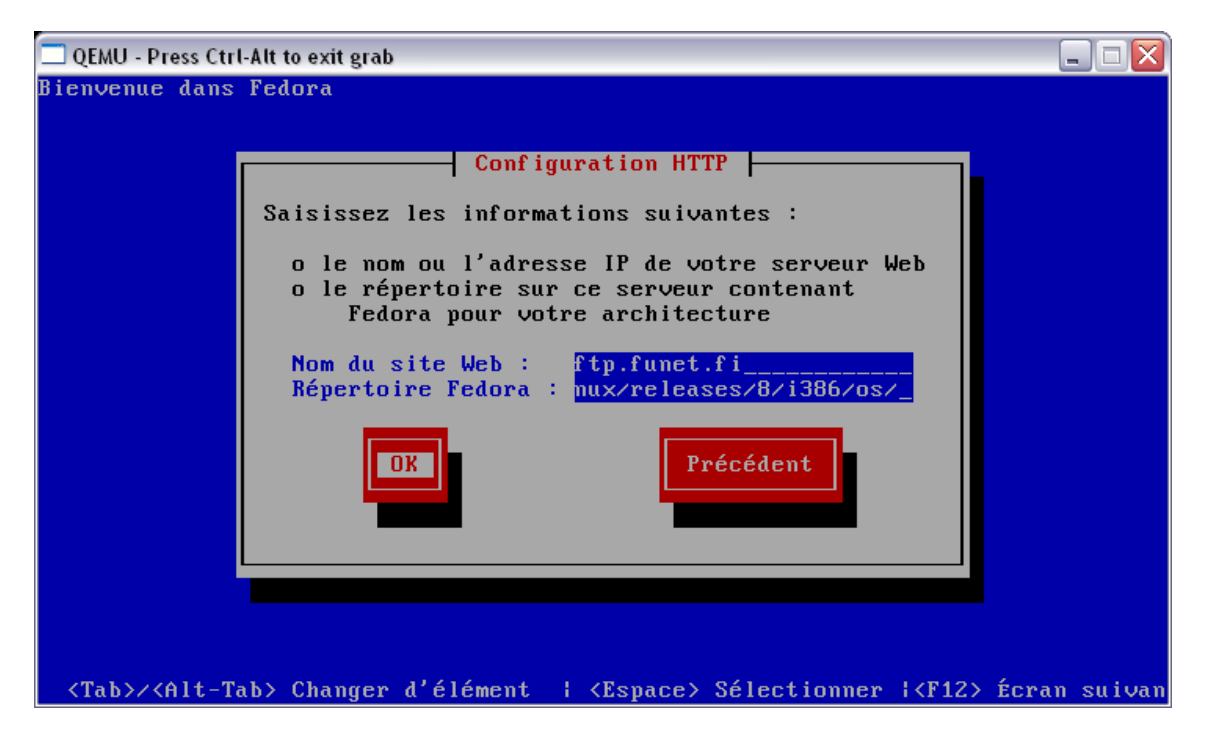

The installer is now fetching .img files from the selected web site (Alt-F3: switches to the debug screen):

| 🗖 QEMU    |           |     |                                                               |
|-----------|-----------|-----|---------------------------------------------------------------|
| 15:44:24  | INFO      | :   | going to pick interface                                       |
| 15:44:24  | INFO      |     | only have one network device: eth0                            |
| 15:44:24  | INFO      |     | going to do getNetConfig                                      |
| 15:44:24  | INFO      |     | eth0 is not a wireless adapter                                |
| 15:45:58  | WARNING   |     | no network link detected on eth0                              |
| 15:45:58  | INFO      |     | Listening on LPF/eth0/52:54:00:12:34:56                       |
| 15:45:58  | INFO      |     | Sending on LPF/eth0/52:54:00:12:34:56                         |
| 15:45:58  | INFO      |     | Sending on Socket/fallback                                    |
| 15:45:58  | INFO      |     | DHCPDISCOVER on eth0 to 255.255.255.255 port 67 interval 6    |
| 15:45:58  | INFO      |     | DHCPOFFER from 10.0.2.2                                       |
| 15:45:58  | INFO      |     | DHCPREQUEST on eth0 to 255.255.255.255 port 67                |
| 15:45:58  | INFO      |     | DHCPACK from 10.0.2.2                                         |
| 15:45:58  | INFO      |     | bound to 10.0.2.15 renewal in 37439 seconds.                  |
| 15:46:03  | WARNING   |     | no network link detected on eth0                              |
| 15:46:03  | WARNING   |     | reverse name lookup failed                                    |
| 15:46:04  | INFO      |     | starting to STEP_URL                                          |
| 15:49:32  | INFO      |     | trying to mount CD device scd0 on /mnt/source                 |
| 15:49:37  | INFO      |     | transferring http://ftp.funet.fi/pub/mirrors/fedora.redhat.co |
| m∕pub∕fea | lora∕linu | ۱x، | releases/8/i386/os/images/updates.img to a fd                 |
| 15:52:46  | INFO      |     | transferring http://ftp.funet.fi/pub/mirrors/fedora.redhat.co |
| m∕pub∕fea | lora∕linu | ۱x، | /releases/8/i386/os/images/product.img to a fd                |
| 15:55:55  | INFO      |     | 255264 kB are available                                       |
| 15:55:55  | INFO      |     | transferring http://ftp.funet.fi/pub/mirrors/fedora.redhat.co |
| m∕pub/fea | lora/linu | ۱x، | /releases/8/i386/os/images/stage2.img to a fd                 |

Now it's a quite long process and every error from now on leads to a complete crash and you have to restart from point 4.1.

Biggest probability is a blocked stage2.img file. Here it's working well:

| 🗖 QEMU                                                   |                                                                                                    |
|----------------------------------------------------------|----------------------------------------------------------------------------------------------------|
| Bienvenue dans Fedora                                    |                                                                                                    |
|                                                          | N                                                                                                    |
|                                                          | 1 <del>6</del>                                                                                                    |
|                                                          |                                                                                                    |
|                                                          |                                                                                                    |
| - Désuré                                                 | function and the second second s |
| kecupe                                                   |                                                                                                    |
| Récupération images/stage2.img                           |                                                                                                    |
|                                                          |                                                                                                    |
|                                                          |                                                                                                    |
|                                                          |                                                                                                    |
|                                                          |                                                                                                    |
|                                                          |                                                                                                    |
|                                                          |                                                                                                    |
|                                                          |                                                                                                    |
| <tab>/<alt-tab> Changer d'élément   &lt;</alt-tab></tab> | <espace> Sélectionner  <f12> Écran suivan</f12></espace>                                                                                                    |

# 4.3 ANACONDA INSTALLER: GRAPHICAL INSTALLATION

# 4.3.1 Start

After this point the graphical (X11 version) version of anaconda is starting:

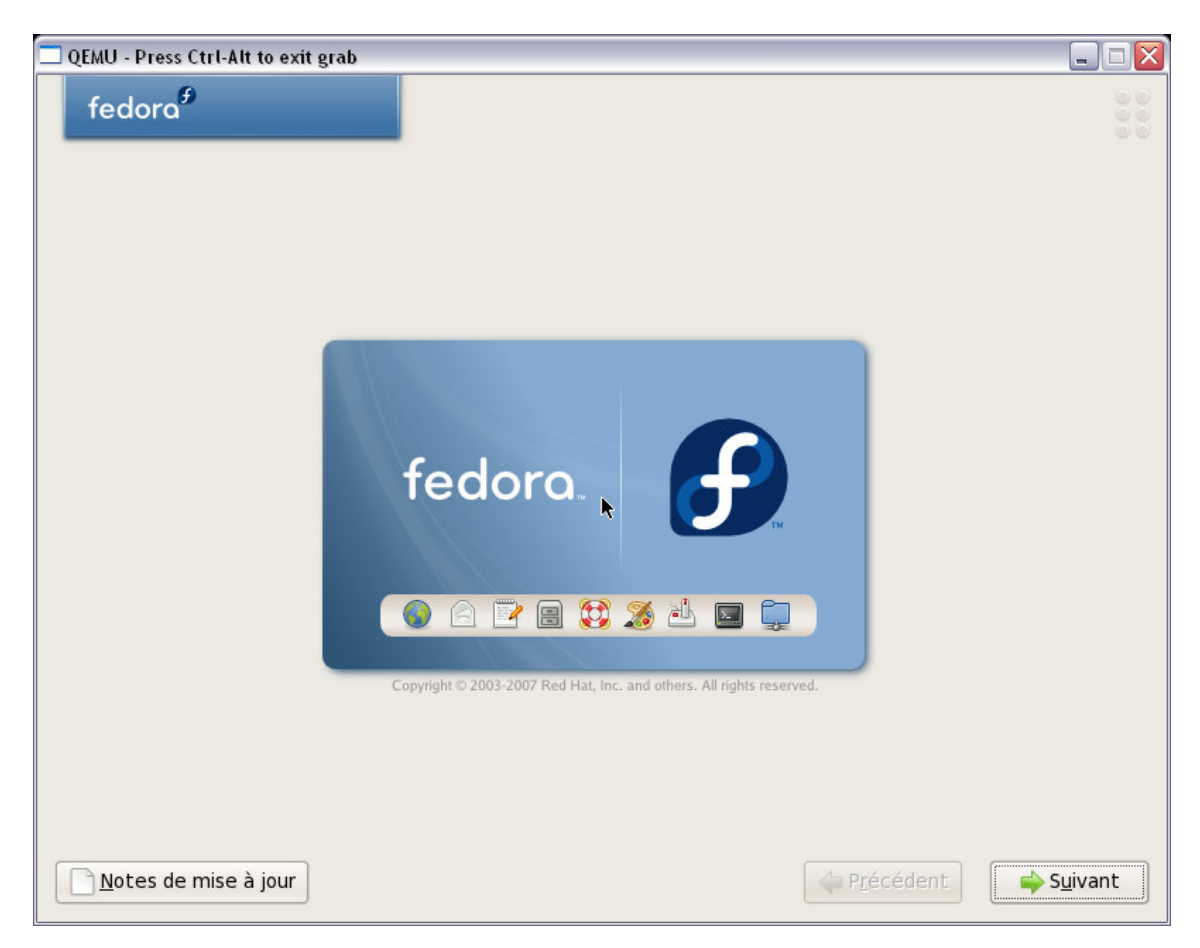

# 4.3.2 Format disk

The Qemu disk image is detected and formatting is needed, click Yes or Next in the following screens:

|   | Avertissement                                                                                                    |
|---|----------------------------------------------------------------------------------------------------|
| 7 | La table de partitions du périphérique sda est illisible.<br>Elle doit être initialisée pour créer de nouvelles<br>partitions. Cette initialisation provoquera la perte de<br>TOUTES LES DONNÉES contenues sur ce disque.  |
|   | Cette opération annulera tout choix d'installation<br>précédent précisant les disques durs qui ne doivent pas<br>être pris en compte.<br>Voulez-vous initialiser ce disque et, ce faisant, effacer<br>TOUTES LES DONNÉES ? |
|   | <u>Non</u> <u>Oui</u>                                                                                                    |

| QEMU - Press Ctrl-Alt to exit grab                                                                       |           |
|----------------------------------------------------------------------------------------------------|-----------|
| fedora <sup>#</sup>                                                                                      |           |
|                                                                                                    |           |
| L'installation requiert le partitionnement de votre disque dur. Par défaut, une structure de partitionne | ment est  |
| Supprimer les partitions Linux sur les disques sélectionnés et utiliser le                               |           |
| partitionnement par défaut.                                                                              | Ľ         |
| Sélectionner le(s) périphérique(s) à utiliser pour cette installation.                                   |           |
|                                                                                                    |           |
|                                                                                                    |           |
| Configuration <u>a</u> vancée de stockage                                                                |           |
| What drive would you like to boot this installation from?                                                |           |
| sda 10237 MB ATA QEMU HARDDISK                                                                           |           |
| Examiner et modifier la structure de partitionnement                                                     |           |
|                                                                                                    |           |
| Notos do miso à jour                                                                                     | SuivaNt   |
|                                                                                                    | - Suivart |
| Avertissement                                                                                            |           |
| Vous avez choisi de supprimer toutes les partitions Linux                                                |           |
| (et TOUTES LEURS DONNÉES) contenues dans les<br>disques suivants :                                       |           |
| /dev/sda                                                                                                 |           |
| Êtes-vous certain de vouloir continuer ?                                                                 |           |
| Non Qui                                                                                                  |           |

Small memory (remember that Qemu was launched with 256 Mb only) detected and request for enabling partition table and swap right now:

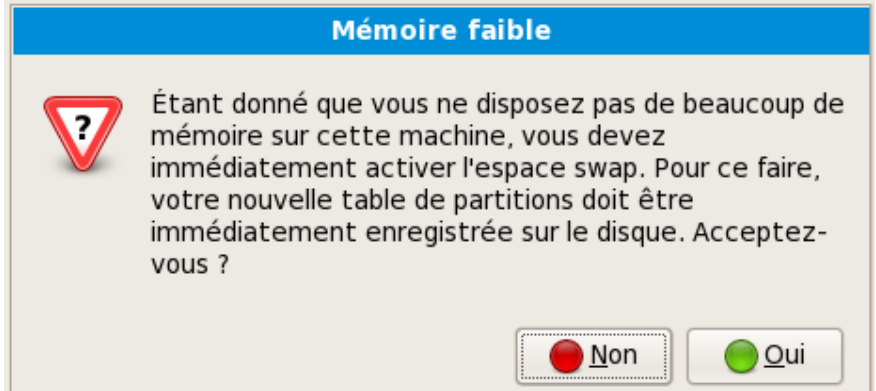

#### 4.3.3 Network setting

| ] QEMU - Press Ctrl-Alt | to exit g | rab            |                    |              |                      |         |
|-------------------------|-----------|----------------|--------------------|--------------|----------------------|---------|
| fedora <sup>€</sup>     |           |                |                    |              |                      |         |
| Périphériques ré        | seau      |                |                    |              |                      |         |
| Activation au dém       | arrage    | Périphérique   | IPv4/Masque réseau | IPv6/Préfixe | Édit <u>e</u> r      |         |
|                         |           | eth0           | DHCP               | Auto         |                      |         |
|                         |           |                |                    |              |                      |         |
|                         |           |                |                    |              |                      |         |
| Nom d'hôte              |           |                |                    |              |                      |         |
| Paramétrer le nom       | d'hôte    | :              |                    |              |                      |         |
| e <u>a</u> utomatiqueme | ent avec  | DHCP           |                    |              |                      |         |
| ○ <u>m</u> anuellement  |           | st.localdomair | 1                  | (par exemple | e, hote.domaine.com) |         |
| Paramètres dive         | rs        |                |                    |              |                      |         |
| Passerelle:             |           |                |                    |              |                      |         |
| DNS <u>p</u> rimaire:   |           |                |                    |              |                      |         |
| DNS <u>s</u> econdaire: |           |                |                    |              |                      |         |
|                         |           |                |                    |              |                      |         |
|                         |           |                |                    |              |                      |         |
|                         |           |                |                    |              |                      |         |
| <u>N</u> otes de mise à | jour      |                |                    |              | ← P <u>r</u> écédent | Suivant |

All default values are OK for Qemu.

4.3.4 Time setting

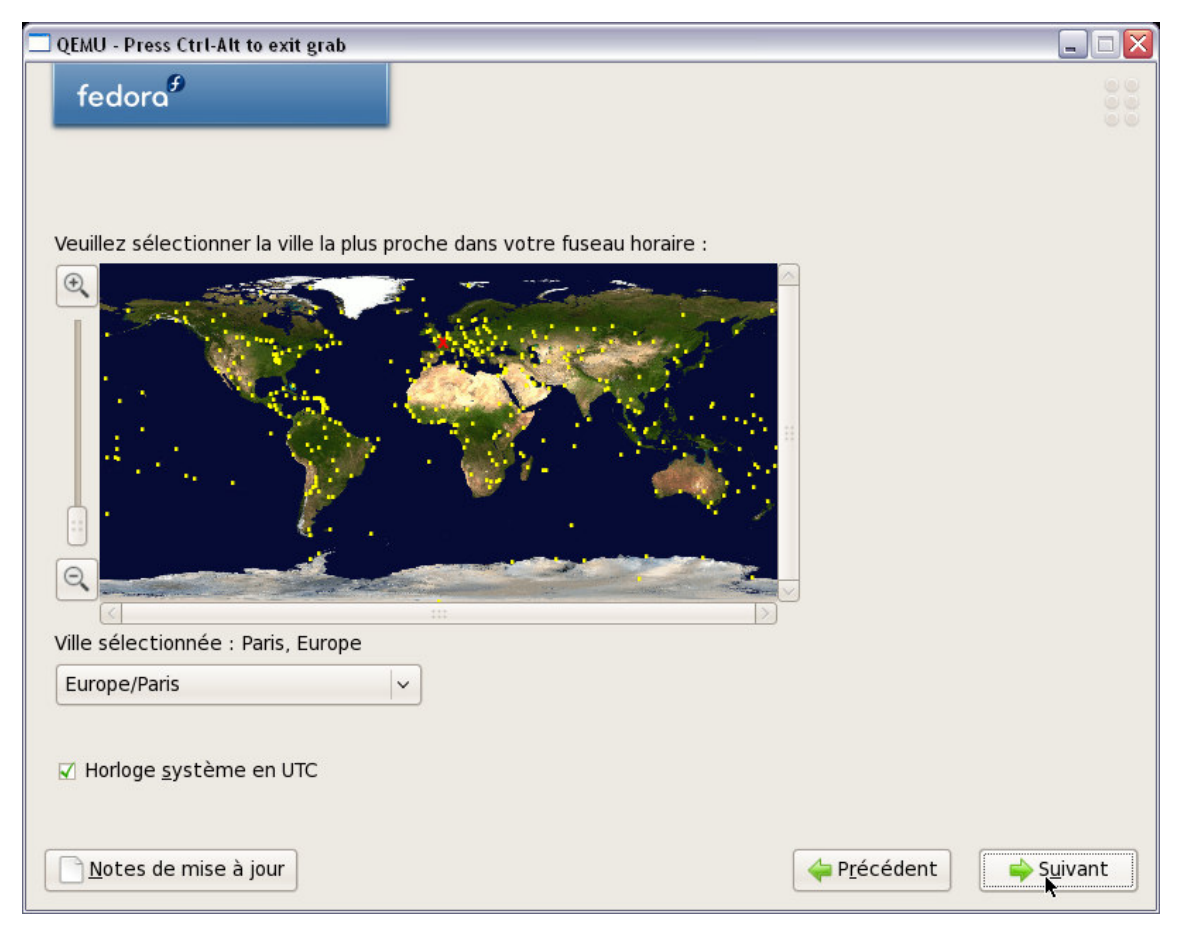

All default values are OK for Qemu.

Warning: you should certainly uncheck "*system clock in UTC*", because you're using the locale corrected clock from your Windows XP host system.

# 4.3.5 Root password

| 🗖 QEMU - Press Ctrl-Alt to exit grab                                                                                                    | _ 🗆 🔀                |
|----------------------------------------------------------------------------------------------------|----------------------|
| fedora                                                                                                    |                      |
| Le compte « root » est utilisé pour administrer le<br>système. Saisissez un mot de passe pour<br>l'utilisateur « root ».<br>Mot de <u>p</u> asse « root » : |                      |
|                                                                                                    | k                    |
| <u>N</u> otes de mise à jour                                                                                                    | t 🔶 S <u>u</u> ivant |

Choose a password for the root user of your guest system.

Now the installation tool is ready to fetch the list of packages from the ftp site: this could be a quite long task; depending on your network connection:

| 🔲 QEMU - Press Ctrl-Alt to exit g                                        | ŗrab                                                    | _ 🗆 🗙            |
|--------------------------------------------------------------------------|---------------------------------------------------------|------------------|
| fedora <sup>€</sup>                                                      |                                                         | 999              |
| Le compte « root » of<br>système. Saisissez u<br>l'utilisateur « root ». | est utilisé pour administrer le<br>In mot de passe pour |                  |
| Mot de <u>p</u> asse « root » :                                          |                                                         |                  |
| <u>C</u> onfirmer :                                                      | •••••                                                   |                  |
|                                                                          |                                                         |                  |
|                                                                          | Lecture des informations d'installation                 |                  |
|                                                                          |                                                         |                  |
|                                                                          |                                                         |                  |
|                                                                          |                                                         |                  |
|                                                                          | ø                                                       |                  |
|                                                                          |                                                         |                  |
|                                                                          |                                                         |                  |
|                                                                          |                                                         |                  |
|                                                                          |                                                         |                  |
|                                                                          |                                                         |                  |
| <u>N</u> otes de mise à jour                                             | ← P <u>r</u> écédent                                    | S <u>u</u> ivant |

#### 4.3.6 Packages

Now you can choose the type of installation: as we are using a netinstall, it's better to choose the smallest possible set (this will be updated later, on a rpm by rpm basis). Note that you can now also add custom repositories to the install step:

| QEMU - Press Ctrl-Alt to exit grab                                                                                                    |                  |
|----------------------------------------------------------------------------------------------------|------------------|
| fedora <sup>#</sup>                                                                                                    |                  |
| L'installation par défaut de Fedora inclut un ensemble de logiciels dédiés à une utilisation<br>générale d'Internet. Quelles tâches supplémentaires souhaitez-vous que votre<br>système prenne en charge ? |                  |
| ☑ Suite bureautique et productivité                                                                                                    |                  |
| Développement logiciel                                                                                                    |                  |
| Serveur Web                                                                                                    |                  |
| Merci de sélectionner les dépôts que vous souhaitez utiliser pour l'installation des logiciels.                                                                                                    |                  |
| Additional Fedora Software                                                                                                    |                  |
| <b>h</b>                                                                                                    |                  |
| Ajouter des dépôts de logiciel                                                                                                    |                  |
| Vous pouvez personnaliser la sélection de logiciels maintenant ou une fois l'installation<br>terminée via l'application de gestion de logiciels.                                                           |                  |
| <u>N</u> otes de mise à jour <sup>d</sup> ○ <u>P</u> ersonnaliser maintenant                                                                                                    | S <u>u</u> ivant |

Uncheck all "supplementary tasks" and select *custom installation now* (this will be longer to setup, but the download time will be reduced) and proceed with *Next*.

| 🗖 QEMU - Press Ctrl-Alt to exit grab                                                               |                                                                                              |
|----------------------------------------------------------------------------------------------------|----------------------------------------------------------------------------------------------|
| fedora                                                                                             |                                                                                              |
| Environnement de bureau<br>Applications<br>Développement<br>Serveurs<br>Système de base<br>Langues | थ Environnement de bureau GNOME                                                              |
| GNOME est une interface utilisateur grap<br>un bureau, des icônes de système et un                 | hique puissante qui comprend un tableau de bord,<br>gestionnaire de fichiers graphique.<br>I |
|                                                                                                    | <i>42 sur 45 paquetages optionnels sélectionnés</i><br>Paquetages <u>o</u> ptionnels         |
| <u>N</u> otes de mise à jour                                                                       | ← P <u>r</u> écédent ← S <u>u</u> ivant                                                      |

For all categories, remove what you do not need for the base install: no devel packages, no office tools, no server tools, and so on. Carefully review each category and click the "*Optional Packages*" button to review the detailed lists. When done, proceed with "*Next*" until requested to start the "real" installation:

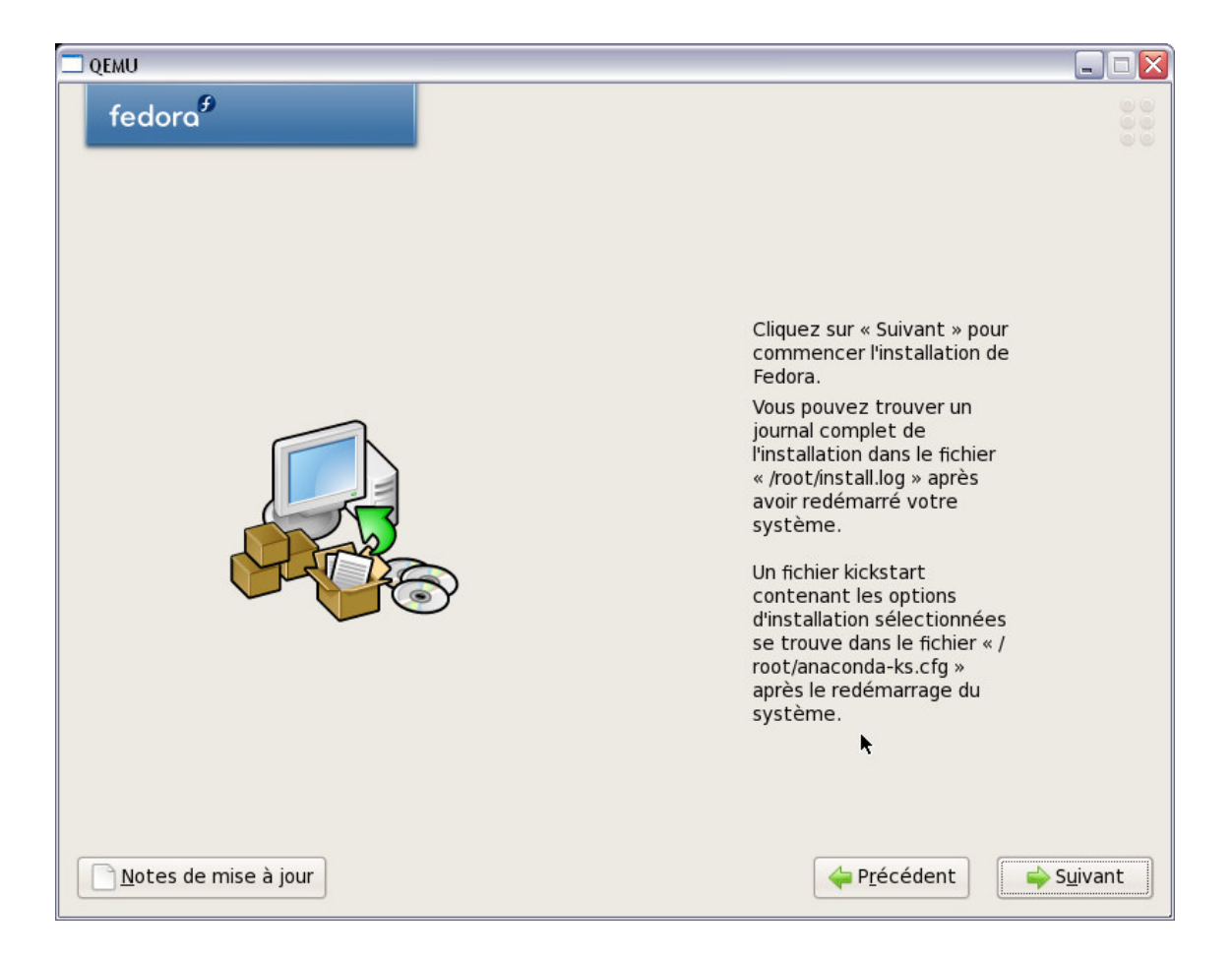

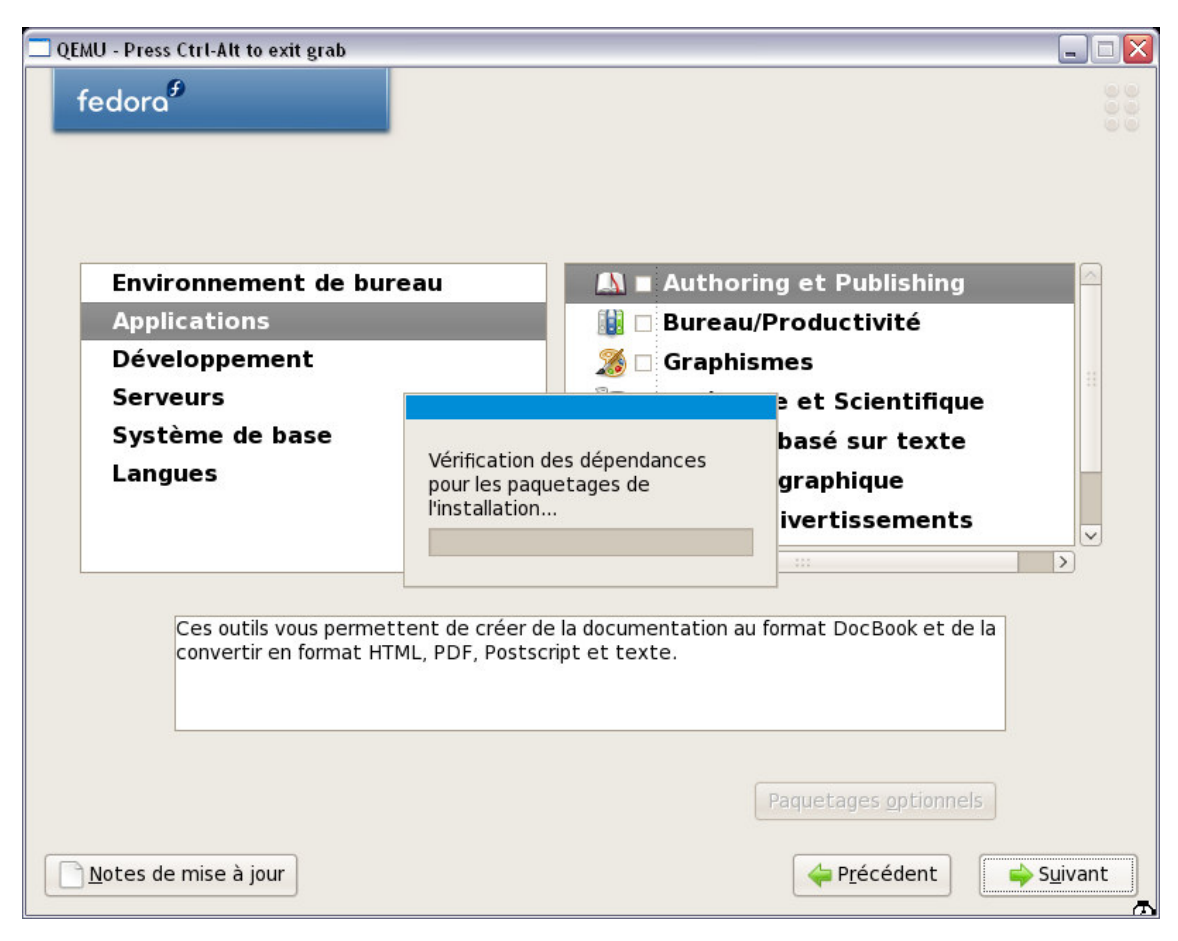

Now prepare a good book and several cups of coffee as you see the progress bar slowly going to the right of the screen after formatting the disk:

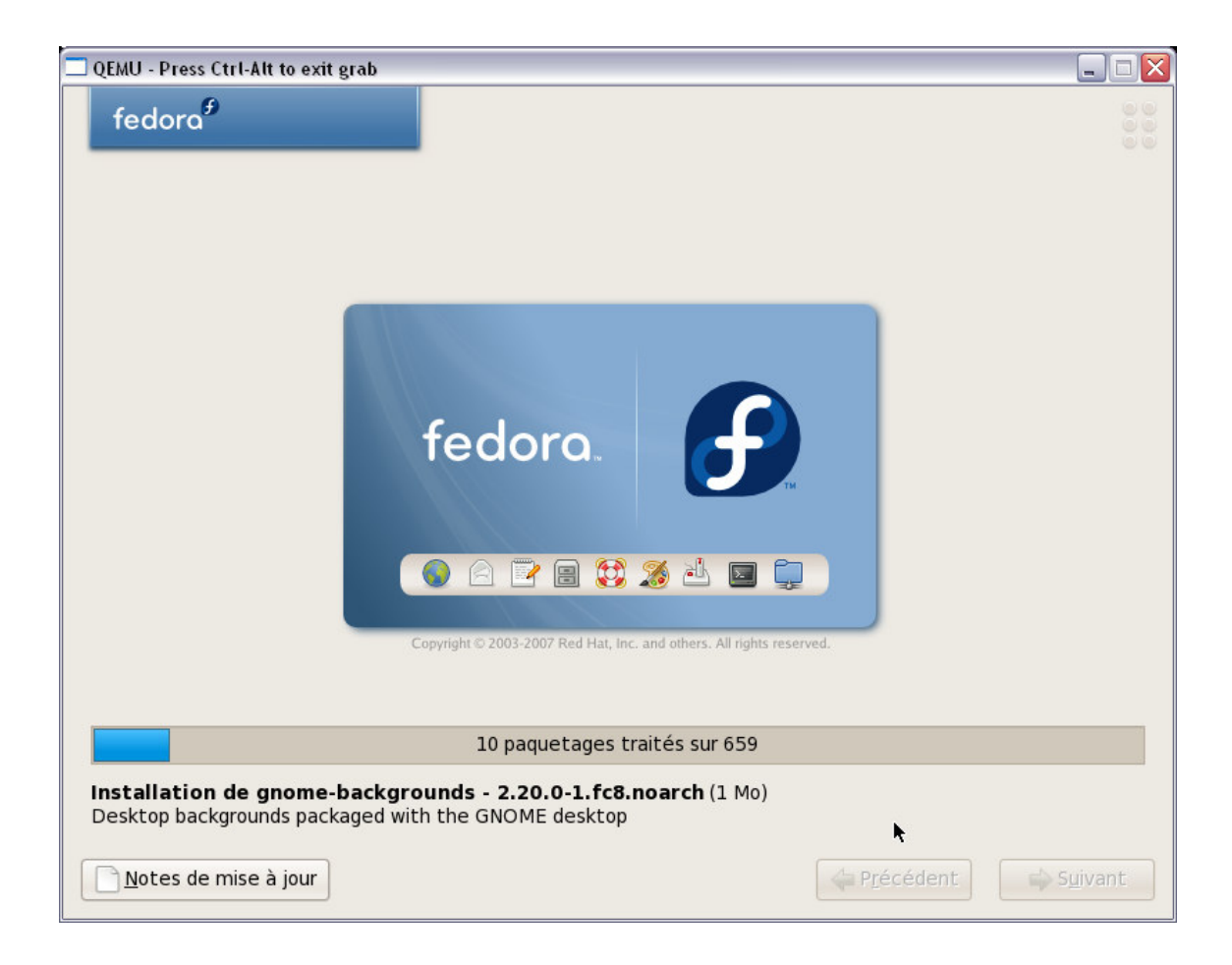

After up to several hours (this was my case !) you can restart the freshly installed guest Fedora 8:

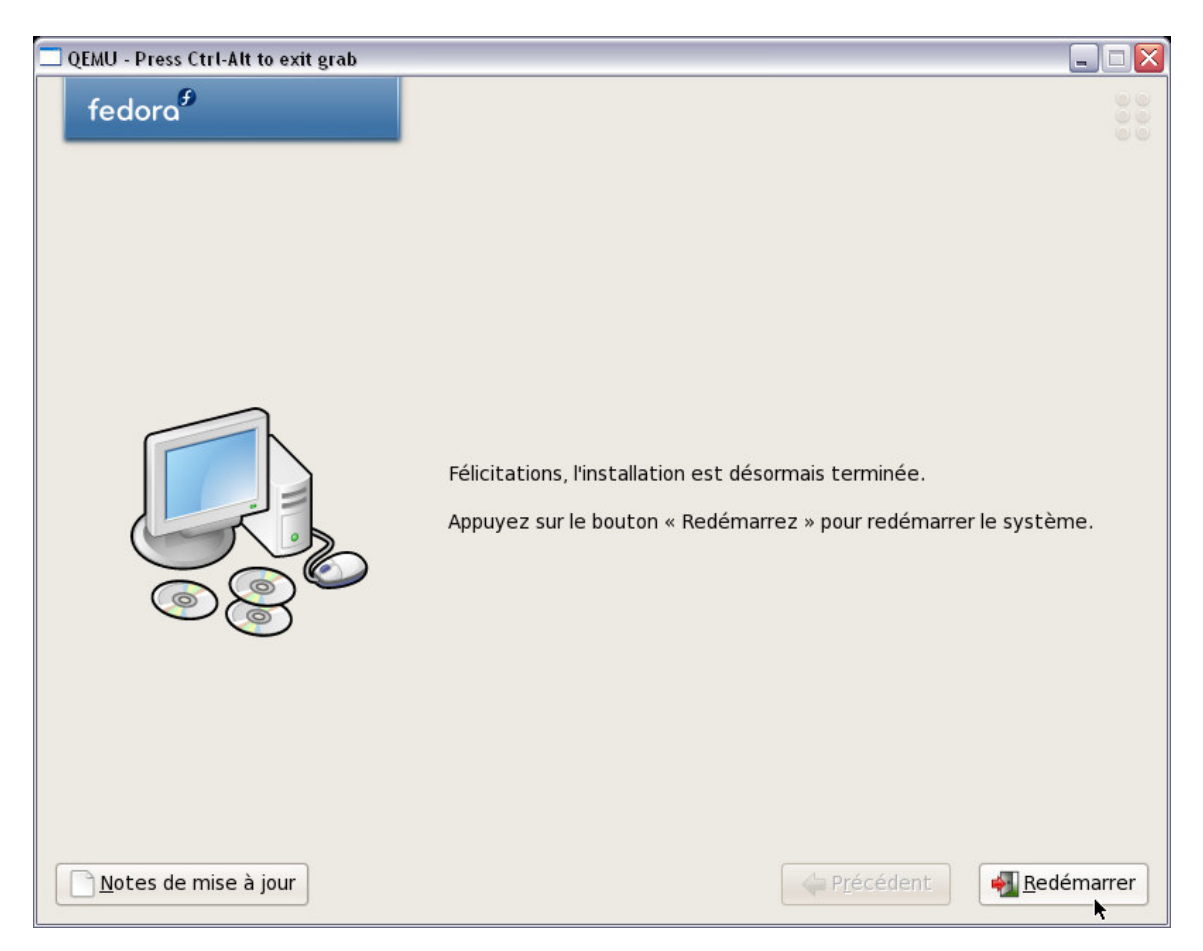

Warning: when you reboot the current Qemu machine you will go again to the installer (imagine you forgot to remove the CD)...

#### 5. FIRST BOOT

#### 5.1 LAUNCH QEMU

For finalising the installation of the new system you must first restart qemu with this modified command line:

qemu.exe -L Bios -m 256 -hda Images\fedora8.img -soundhw all -localtime -M pc -net nic,model=ne2k\_pci -net user -no-acpi

It will then start grub from the freshly installed disk image:

| QEMU - Press Ctrl-Alt to exit grab                                                                                                    | 🛛 |
|----------------------------------------------------------------------------------------------------|---|
| GNU GRUB version 0.97 (639K lower / 261056K upper memory)                                                                                                    |   |
| Fedora (2.6.23.1-42.fc8)                                                                                                    |   |
|                                                                                                    |   |
|                                                                                                    |   |
|                                                                                                    |   |
| Use the ↑ and ↓ keys to select which entry is highlighted.<br>Press enter to boot the selected OS, 'e' to edit the<br>commands before booting, 'a' to modify the kernel arguments<br>before booting, or 'c' for a command-line. |   |
|                                                                                                    |   |
| fedora                                                                                                    |   |

The kernel + init + the graphical boot display are now starting:

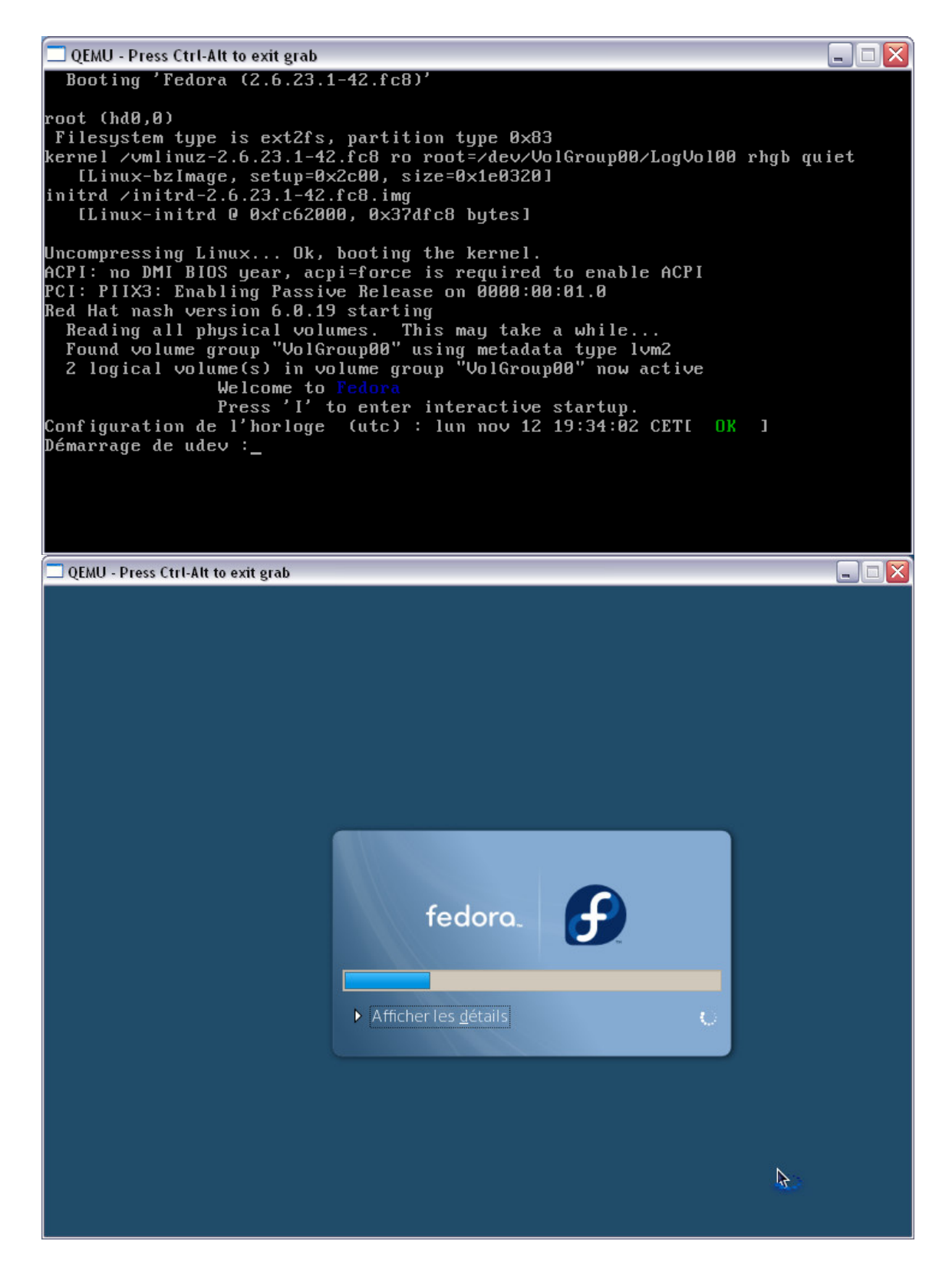

5.2 FIRSTBOOT APPLICATION

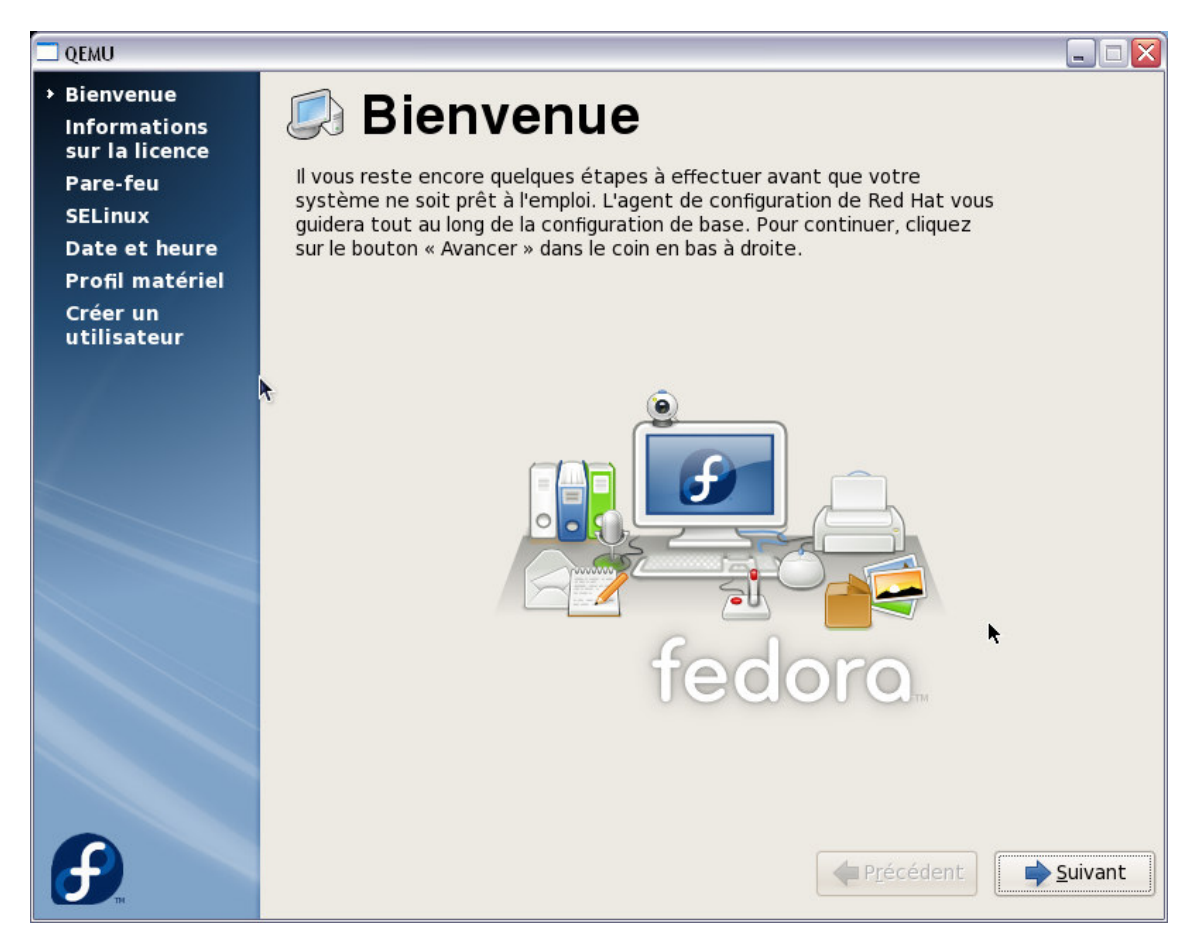

And you will need to configure for all different steps (seen on the left of the screenshot above).

# 5.2.1 Firewall:

In your guest machine this is not needed:

| 🗖 QEMU                                                                                                   |                                                                                                    | X |
|----------------------------------------------------------------------------------------------------|----------------------------------------------------------------------------------------------------|---|
| Bienvenue<br>Informations<br>sur la licence<br>→ Pare-feu<br>SELinux<br>Date et heure<br>Profil matériel | Vous pouvez utiliser un pare-feu pour autoriser l'accès à des services spécifiques de votre ordinateur à partir d'autres ordinateurs et pour empêcher les accès non autorisés depuis l'extérieur. Pour quels services désirez-vous autoriser l'accès ? |   |
| Créer un                                                                                                 | Pare-feu : Désactivé                                                                                                    | ~ |
| utilisateur                                                                                              | Services de confiance :<br>Courrier (SMTP)<br>FTP<br>NF54<br>S5H<br>Samba<br>Telnet<br>WWW (HTTP)<br>WWW Sécurisé (HTTPS)                                                                                                    |   |
| <b>F</b> .                                                                                               | Autres ports                                                                                                    |   |

# 5.2.2 SELinux

In your guest machine this is not needed:

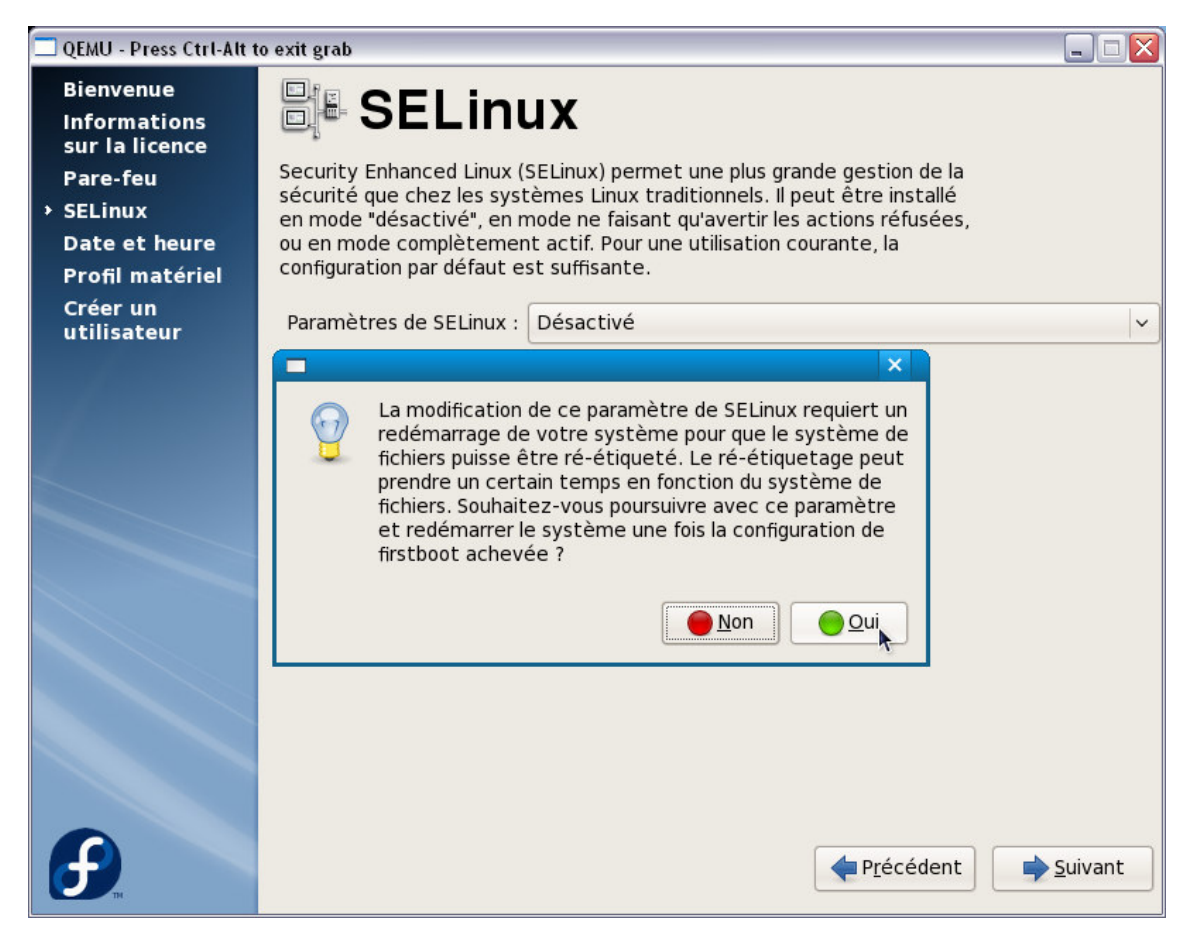

5.2.3 Date and time

Update time if needed:

| 🗖 QEMU - Press Ctrl-Alt to                  | o exit grab |        |          |         |         |         |            |                           | _ 🗆 🛛                    |
|---------------------------------------------|-------------|--------|----------|---------|---------|---------|------------|---------------------------|--------------------------|
| Bienvenue<br>Informations<br>sur la licence | <b>B</b>    | Da     | te       | et      | h       | eu      | re         |                           |                          |
| Pare-feu                                    | Veuillez    | config | jurer la | date    | et l'he | eure de | e votre sy | ystème.                   |                          |
| SELinux                                     | Date e      | et heu | re Pro   | tocole  | e de sy | nchro   | nisation à | un serveur de temps       |                          |
| Date et heure                               | Date        |        |          |         |         |         |            | Heure                     | ]                        |
| Profil matériel                             | < nov       | embre  | e >      |         |         | <       | 2007 >     | Heure actuelle : 19:44:19 |                          |
| Creer un<br>utilisateur                     | lun         | mar    | mer      | jeu     | ven     | sam     | dim        | Heure : 18                |                          |
|                                             | 29          | 30     | 31       | 1       | 2       | 3       | 4          | Minute : 45               | ^                        |
|                                             | 12          | 13     | 14       | 8<br>15 | 9<br>16 | 10      | 11         | Cananda (D2)              |                          |
| 1                                           | 19          | 20     | 21       | 22      | 23      | 24      | 25         | Seconde : 22              | ~                        |
|                                             | 26          | 27     | 28       | 29      | 30      | 1       | 2          |                           |                          |
|                                             | 3           | 4      | 5        | 6       | 7       | 8       | 9          |                           |                          |
|                                             |             |        |          |         |         |         |            |                           |                          |
|                                             |             |        |          |         |         |         |            |                           |                          |
|                                             |             |        |          |         |         |         |            |                           |                          |
|                                             |             |        |          |         |         |         |            |                           |                          |
|                                             |             |        |          |         |         |         |            |                           |                          |
|                                             |             |        |          |         |         |         |            |                           |                          |
|                                             |             |        |          |         |         |         |            |                           |                          |
|                                             |             |        |          |         |         |         |            | (manual 1)                |                          |
|                                             |             |        |          |         |         |         |            | P <u>r</u> écédent        | <u>S</u> ui <b>k</b> ant |

Choose to enable ntp if possible.

# 5.2.4 Hardware profile

You can check here the Qemu virtual machine:

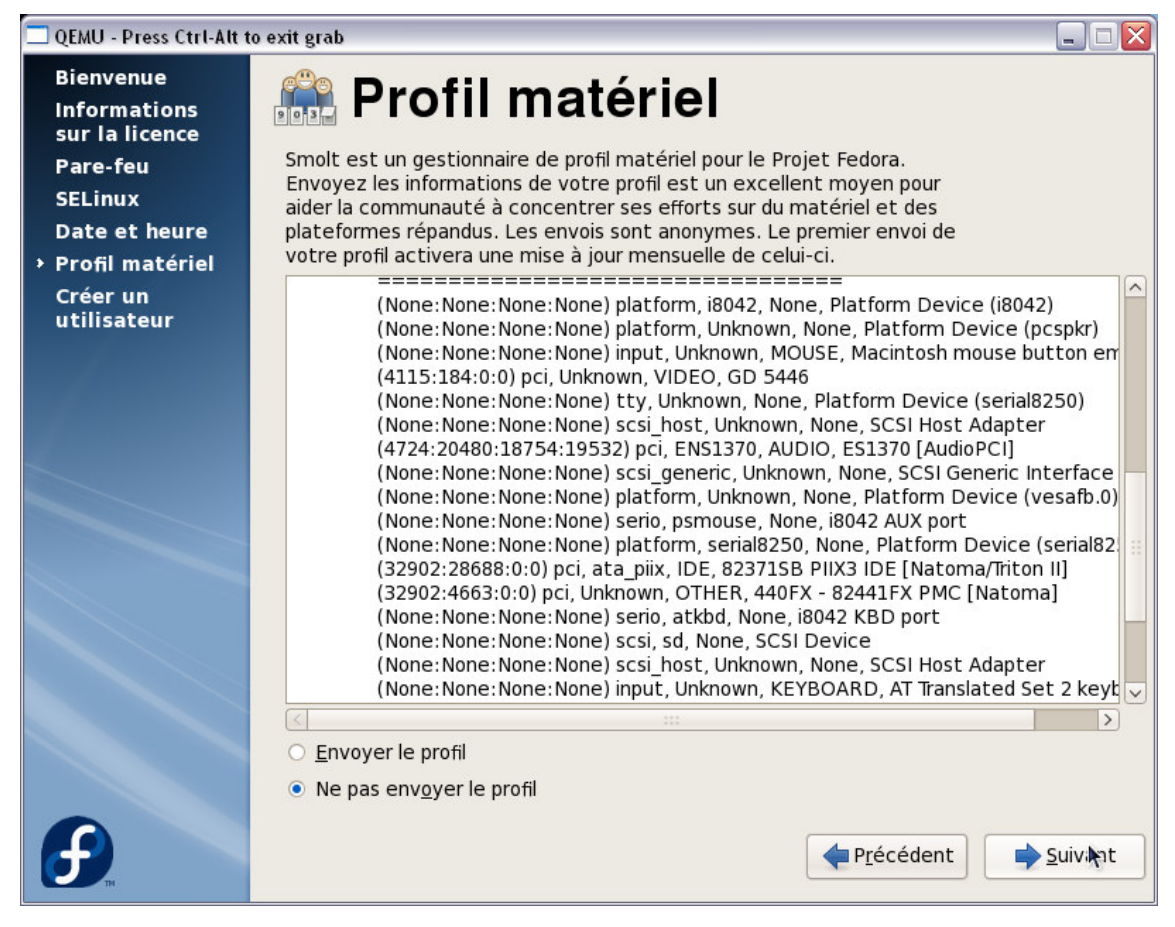

Audio device is an ES1370 and graphic card is a GD 5446. I choose not to send the profile but it's up to you.

#### 5.2.5 Create user

| 🗖 QEMU                                      |                                                                                                    |
|---------------------------------------------|----------------------------------------------------------------------------------------------------|
| Bienvenue<br>Informations<br>sur la licence | 🕼 Créer un utilisateur                                                                                                    |
| Pare-feu<br>SELinux                         | Il est conseillé de créer un nom d'utilisateur pour une utilisation normale<br>(non administrative) de votre système. Pour ce faire, donnez les<br>informations requises ci-dessous. |
| Profil matériel                             | Nom d' <u>u</u> tilisateur : lassauge                                                                                                    |
| → Créer un<br>utilisateur                   | Nom <u>e</u> t prénom : LASSAUGE Eric                                                                                                    |
|                                             | Mot de <u>p</u> asse :                                                                                                    |
|                                             | Confir <u>m</u> er le mot de passe : ••••••                                                                                                    |
|                                             | Si vous devez utiliser l'authentification réseau comme Kerberos ou NIS,<br>veuillez cliquer sur le bouton « Utiliser la connexion réseau ».                                          |
|                                             | Utiliser la connexion réseau                                                                                                    |
|                                             |                                                                                                    |
| <b>F</b>                                    | Précédent Terminer                                                                                                    |

Now it's time to really restart:

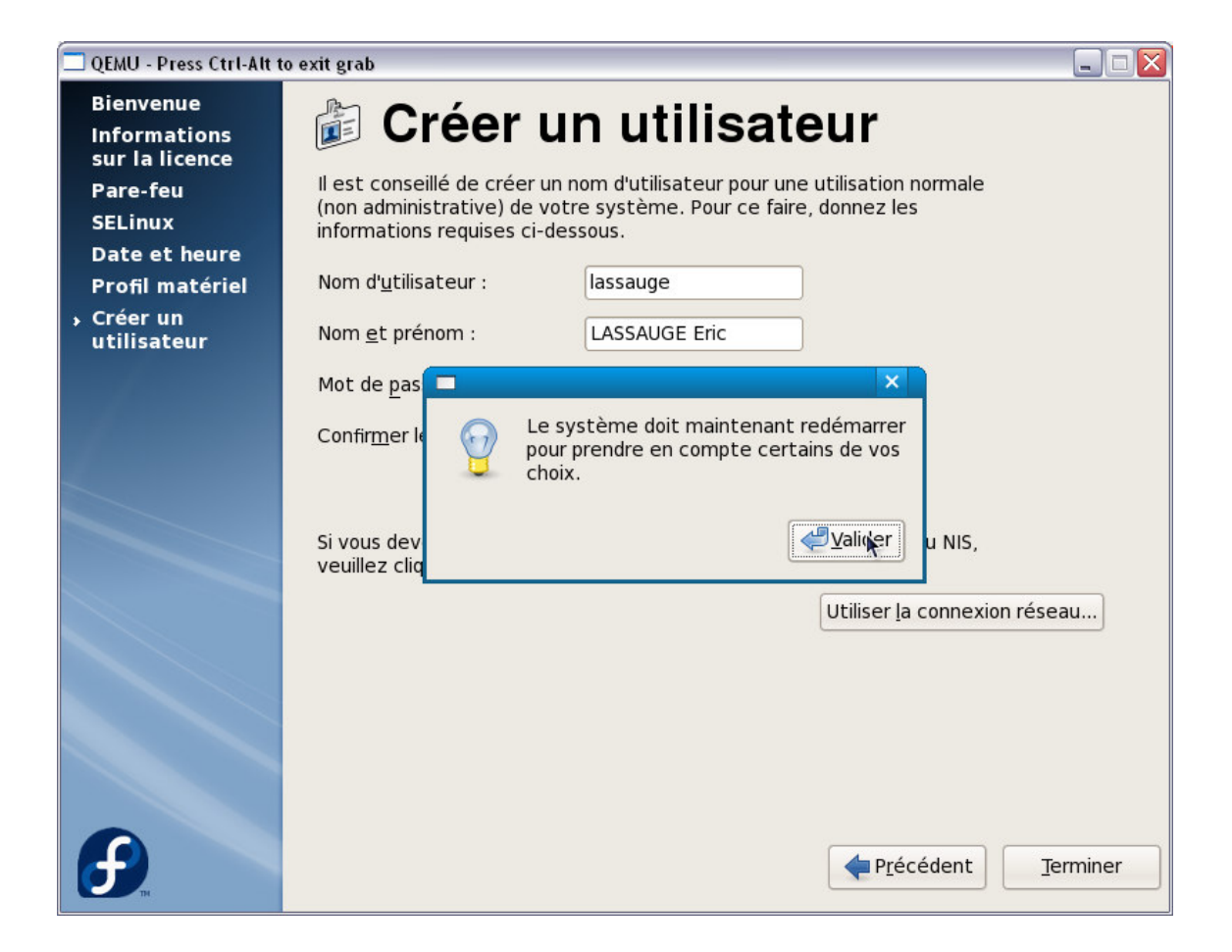

Restart and have fun with your installed Fedora 8

# 6. ADITIONNAL CONFIGURATIONS

Once rebooted, you can now upgrade/install the missing packets.

# 6.1 LOGIN SCREEN

New Fedora theme for **gdm** with face option:

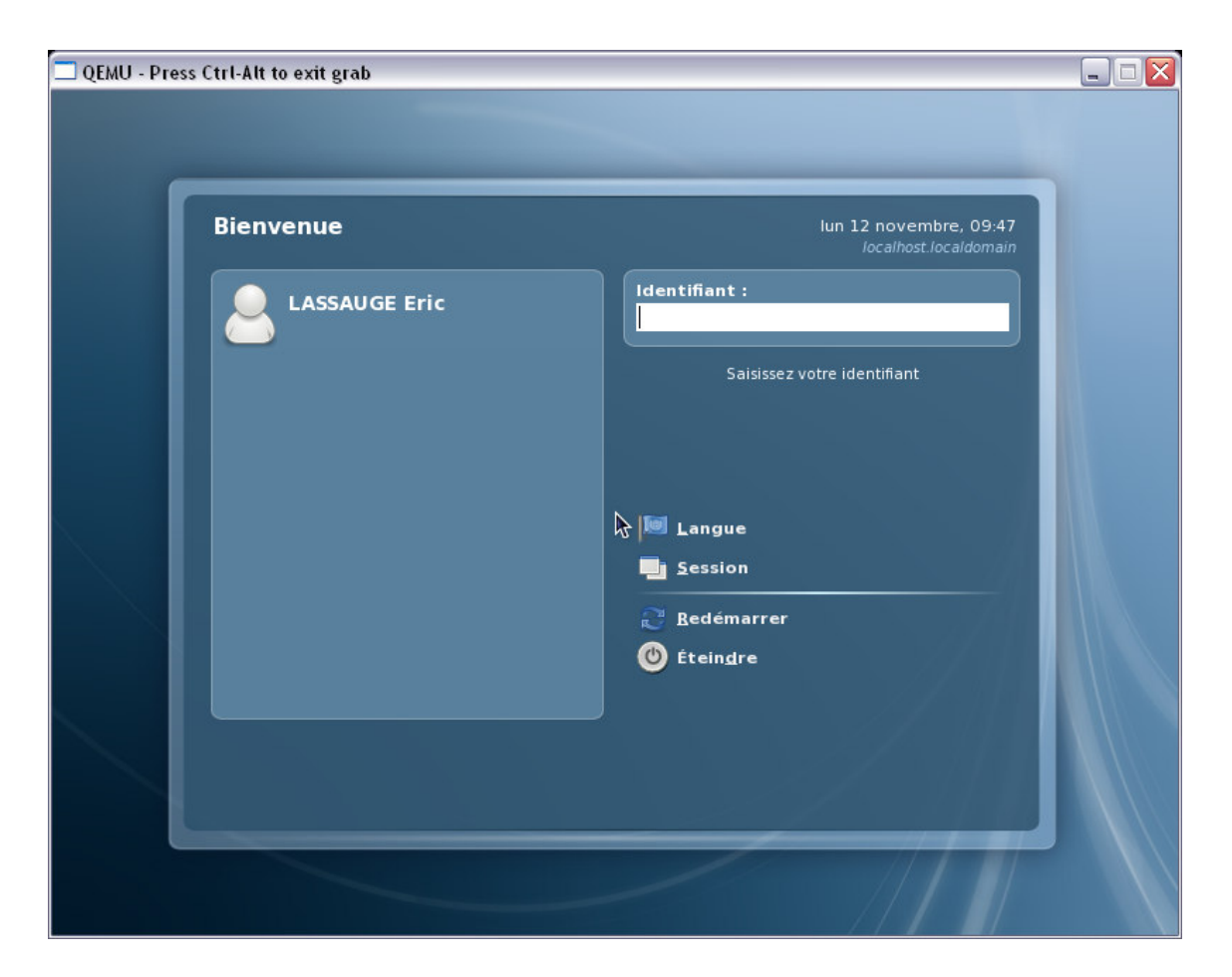

#### 6.2 UPGRADING

For upgrade first start a yum update process (log as root in a terminal window): root% yum update

# 6.3 CORRECT CLOCK SETTING

If you forgot to uncheck the box in step 4.3.4, you can use the Settings menu to uncheck it (this needs to be done as root, and you will be prompted for the root password to do this):

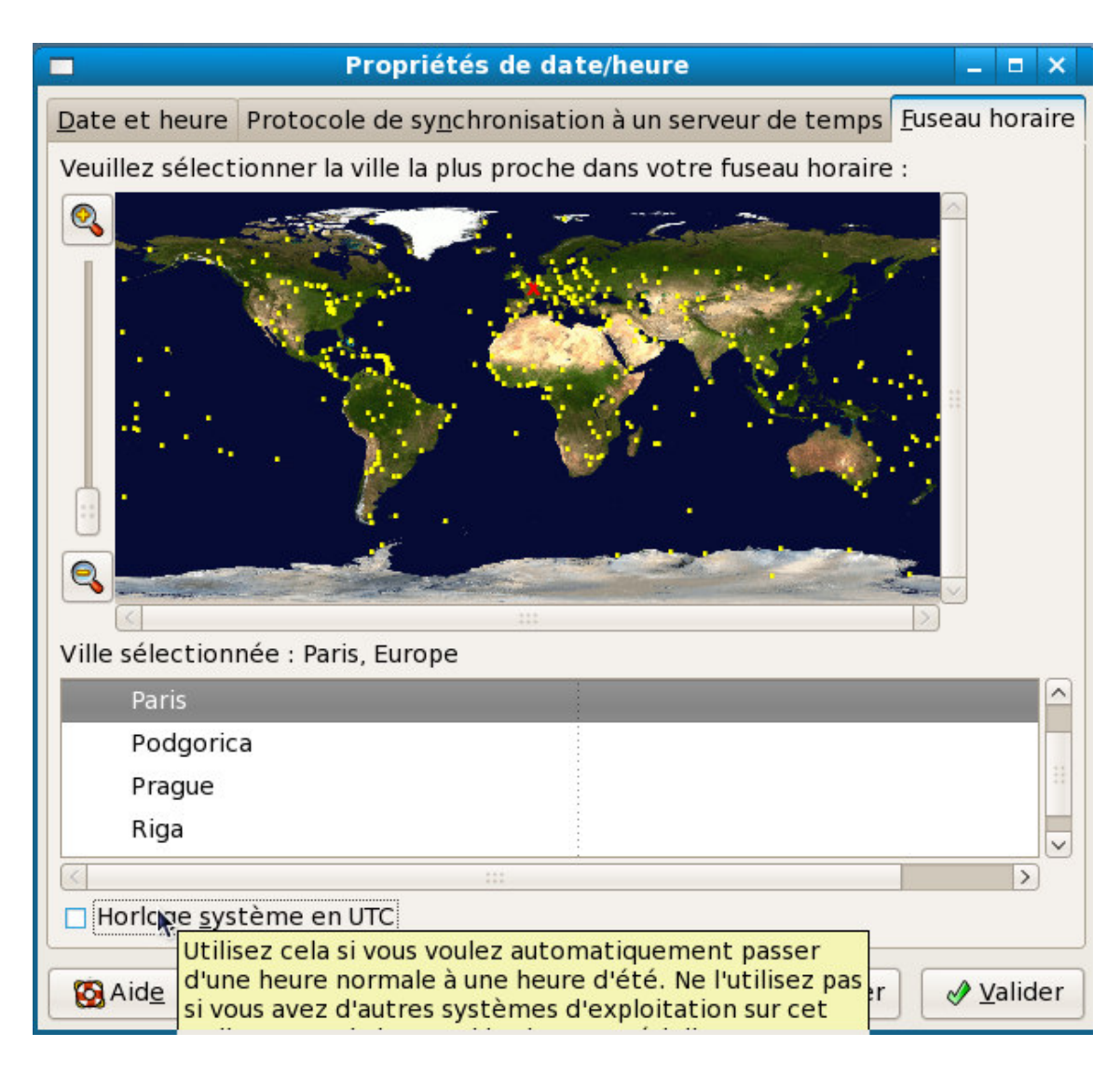

# 7. SHARE DATAS BETWEEN HOST AND GUEST SYSTEMS

Some definitions:

| Host  | System where Qemu is started : the real hardware     | Windows XP |
|-------|------------------------------------------------------|------------|
| Guest | System « running under » Qemu in the virtual machine | Fedora 8   |

Using CIFS (windows share):

In the host system, enable folder sharing (right click on the folder) :

| ropriétés de Sof                                          | tware                                                       |                                                  |                                            |                                     | ?              |
|-----------------------------------------------------------|-------------------------------------------------------------|--------------------------------------------------|--------------------------------------------|-------------------------------------|----------------|
| Général Taille F                                          | Partage                                                     | Sécurité                                         | Personnal                                  | iser                                |                |
| Vous pou<br>du réseau<br>sur Partage<br>O Ne pas partage  | ivez part<br>J. Pour a<br>ger ce di<br>ger ce di<br>lossier | tager ce do<br>activer le p<br>ossier.<br>ossier | ossier avec (<br>artage de co              | d'autres utilis;<br>e dossier, cliq | ateurs<br>juez |
| Nom du partage :                                          | T 4546                                                      | 6                                                |                                            |                                     | •              |
| Nombre limite<br>d'utilisateurs :<br>Pour définir les aut | Maxi Maxi Nom torisation                                    | mum autori<br>bre d'utilisa<br>115 d'accès       | sé<br>Iteurs autori:<br>à ce<br>prisations | sés :                               | ns             |
| Pour configurer les<br>connexion, cliquez                 | s paramè<br>z sur Mis                                       | etres d'acci<br>e en cachi                       | ès hors<br>e.                              | Mise en cad                         | she            |
|                                                           |                                                             |                                                  | Not                                        | uveau partag                        | e              |
|                                                           | ß                                                           |                                                  |                                            |                                     |                |
|                                                           |                                                             | OK                                               | Annul                                      | er Ap                               | pliquer        |

In the guest system, connect with **smbclient** (rpm package **samba-client-3.0.26a-6.fc8**) to be able to browse the shared directory and copy some files.

| QEMU - Press Ctrl-Alt to exit grab                                                                                                    |       |
|----------------------------------------------------------------------------------------------------|-------|
| 子 Applications Raccourcis Système 🥹 🎕 👘 👘 👘 👘 👘 👘 👘 👘 👘                                                                                                    | 32 🜒  |
| 🖬 root@localhost:~/Documents _ 🗆 🗙 👘                                                                                                    |       |
| <u>F</u> ichier É <u>d</u> ition <u>A</u> ffichage <u>T</u> erminal <u>O</u> nglets Aid <u>e</u>                                                                                                    |       |
| ▲[1]+ Done xterm -e vi /etc/yum.repos.d/media.repo                                                                                                    |       |
| [root@localhost ~]# cd                                                                                                    |       |
| [root@localhost // lassauge@localhost:~/shareclip-linux-12 _ =                                                                                                    | ×     |
| [root@localhost Fichier Édition Affichage Terminal Onglets Aide                                                                                                    |       |
| [root@localhost_NetBIOS over TCP disabled no workgroup available                                                                                                    |       |
| fc8.txt [lassauge@localhost ~1\$                                                                                                    |       |
| Error: Cannot [lassauge@localhost ~]\$ smbclient '//10.0.2.2/T45466'                                                                                                    |       |
| ent. Please vel Password:                                                                                                    |       |
| The second second secon |       |
| [root@localhost trae connect failed, NT STATUS ACCESS DENIED                                                                                                    |       |
| Could not retri []assauged] ocalhost ~1% smbclient '//10.0.2.2/T45466' -U lassauge -W FR                                                                                                    |       |
| awhide&arch=i38 Password:                                                                                                    |       |
| [Errno 4] IOEri Domain=[FR] OS=[Windows 5.1] Server=[Windows 2000 LAN Manager]                                                                                                    |       |
| n du d\xc3\xa9 smb: \> ls                                                                                                    |       |
|                                                                                                    |       |
|                                                                                                    |       |
| Résolution de v freedom D 0 Mon Oct 29 11:25:46 2007                                                                                                    |       |
| Connexion vers freedom-20071022-01.zip A 1045503 Tue Oct 23 08:58:14 2007                                                                                                    |       |
| reverse-i-seal kqemu-1.3.0prell D 0 Wed Nov 7 17:34:56 2007                                                                                                    |       |
| Kqemu-1.3.0prell-install.exe A 183613 Wed Nov 7 10:08:43 2007                                                                                                    |       |
| Kqemu-1.3.0pre11.tar.gz A 161478 Wed Nov 7 10:09:09 2007                                                                                                    | 10.10 |
| Mediainio 0.7.5.5 CLI GNU Fromsource. Lar. D22 A 990027 Mon Nov 12 .                                                                                                    | 10:10 |
| proxy.pac A 4524 Mon Oct 29 11:27:56 2007                                                                                                    |       |
| setup-2.578-FR-1.exe A 419328 Mon Oct 15 10:50:42 2007                                                                                                    |       |
| setupqemuk40.exe A 5916141 Wed Oct 31 11:38:41 2007                                                                                                    |       |
| 😵 🔲 root@localhost:~/Do 🔲 lassauge@localhost:                                                                                                    | 9     |

The command line in the guest Fedora 8 is:

smbclient '\\10.0.2.2\T45466' -U lassauge -W FR

Options :

| smbclient         | ftp-like to connect to windows share                                                      |
|-------------------|-------------------------------------------------------------------------------------------|
| \\10.0.2.2\T45466 | Host system is seen as 10.0.2.2.<br>T45466 is the name given to the share in host system. |
| -U lassauge       | User 'lassauge' (known from host system)                                                  |
| -W FR             | Workgroup of user lassauge in the real system.                                            |

Now a simple *get* is enough to copy from the shared area.

#### 8. INTERFACE GRAPHIQUE

As the default size of the X screen is a bit too small, we can modify the X.org configuration to have some biggest resolutions:

Use a text editor to modify the file /*etc/X11/xorg.conf*. Before *Device*; insert the following section:

```
Section "Monitor"
Identifier "Monitor0"
HorizSync 31.5 - 95.0
VertRefresh 59.0 - 75.0
EndSection
```

In the Screen section, between Device and DefaultDepth, add this line:

Monitor "Monitor0"

Finally, in subsection *Display* add this list:

Modes "1152x864" "1024x768" "832x624" "800x600" "640x480"

Log off and reconnect to see the new graphical screen. Note that the poor emulated graphics card has only 4 Mbytes of RAM an cannot reach higher resolutions (this value in confirmed by reading /var/log/Xorg.0.log :

```
(--) CIRRUS(0): VideoRAM: 4096 kByte).
```

See this screen dump, after the update, and compare with the one in section 7:

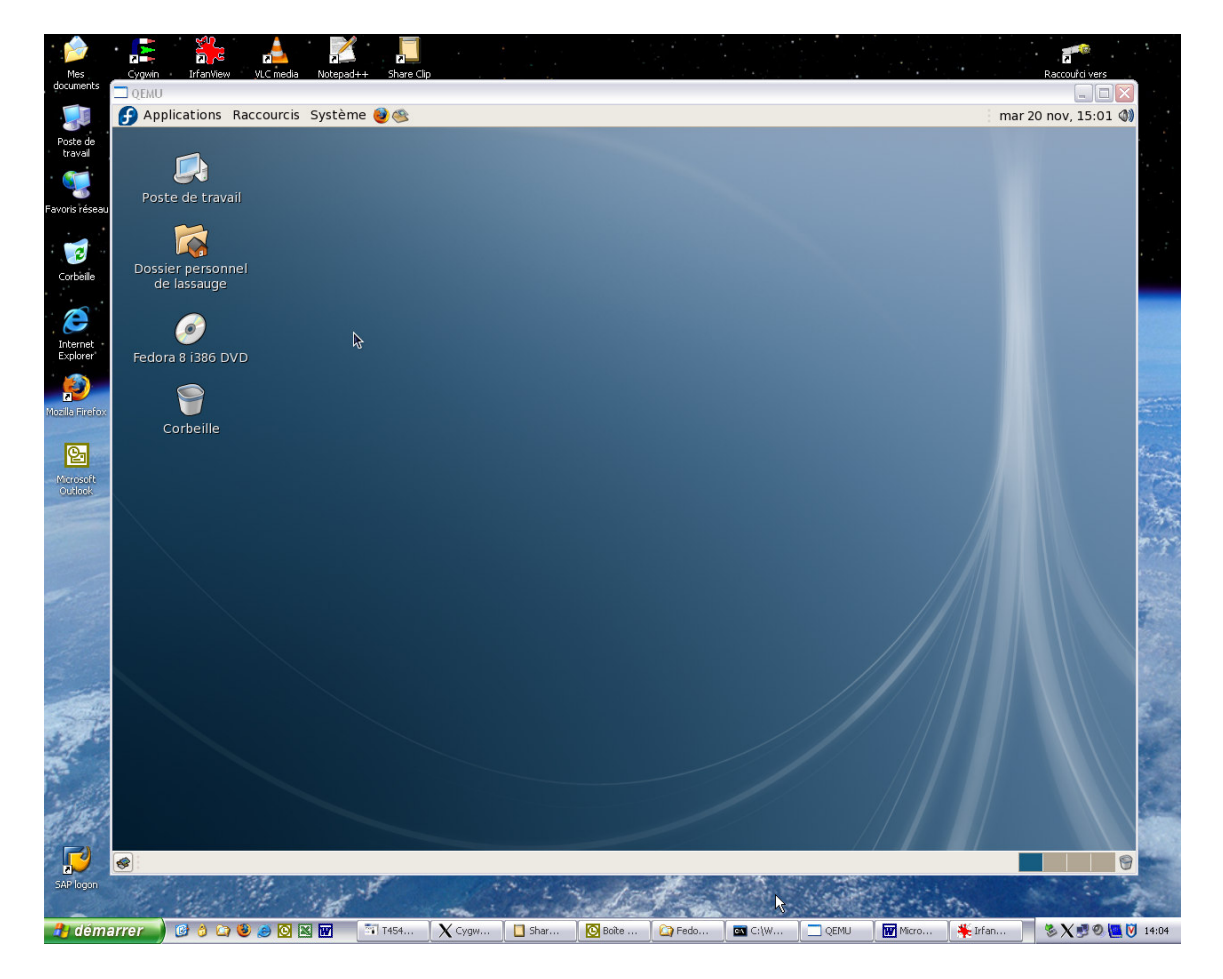

9. SHARED CLIPBOARD

For exchanging between host and guest systems you can use a network clipboard. Download <u>Share</u> <u>Clip</u> for both systems.

On Windows first start Share Clipboard:

| 🔲 Share Clipboard                                                                          |         |
|--------------------------------------------------------------------------------------------|---------|
| File Edit                                                                                  |         |
| Clipboard is Text, from local clipboard<br>Not Connected<br>Local Address is: 140.94.11.57 | Connect |
|                                                                                            |         |
|                                                                                            |         |

On the guest Fedora you must first ensure that *compat-libstdc++* is installed (use *yum install compat-libstdc++* if it's not the case) before starting the linux version of Share Clip. Then click on *Connect* and use the IP address of the host system (as seen from the guest): 10.0.2.2

Now each copy paste is reflected in both Share Clips:

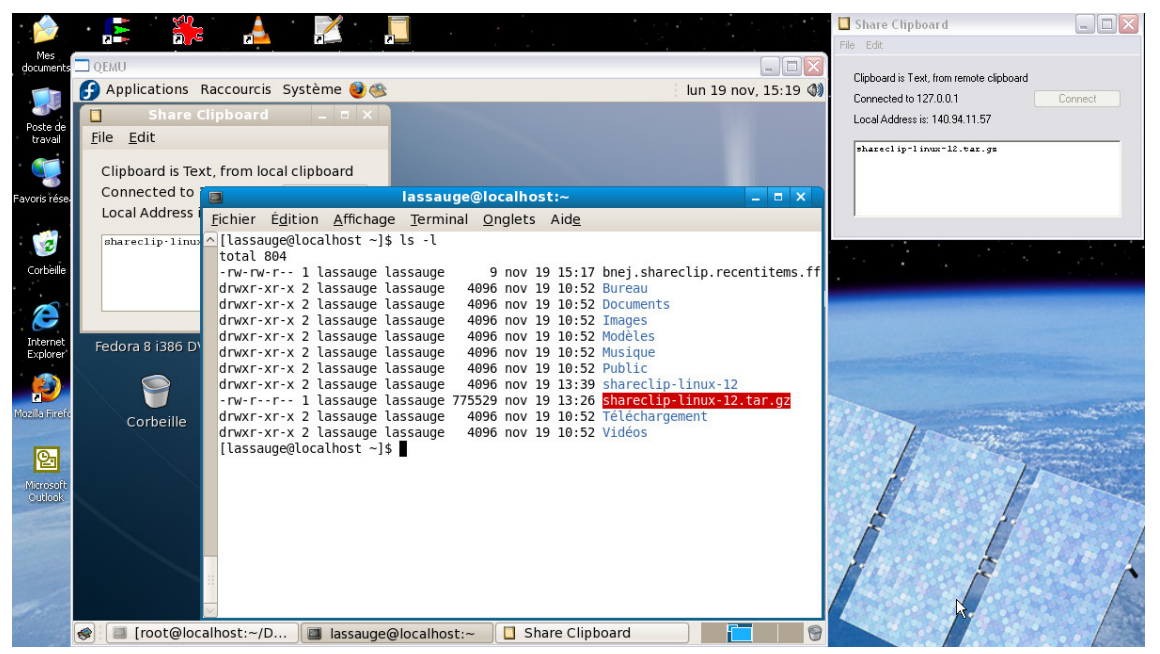